# NIRVA virtual printer - technical

# Documentation for the Nirva virtual printer configuration

Document version: 1.23

Virtual printer version: 3.30

# Table of Contents

| Overview                  | 3  |
|---------------------------|----|
| Installation              | 4  |
| Personalisation           | 6  |
| Software section          | 6  |
| Printer section           | 7  |
| ServerDirectories section | 9  |
| Setup section             | 9  |
| SetupErrors section       | 10 |
| Errors section            | 11 |
| MessageWindow section     | 12 |
| Messages section          | 13 |
| DIgIdent section          | 14 |
| DIgProxy section          | 15 |
| DIgUpdate section         | 16 |
| DIgPrintMode section      | 17 |
| DIgService section        | 18 |
| DlgConfig section         | 19 |
| Help section              | 21 |
| Deinstallation            | 22 |
| Configuration             | 23 |
| Help                      | 24 |
| Version                   | 25 |
| Processing                | 26 |
|                           |    |

# Overview

The virtual printer (VP) is a Nirva connector that retrieves files issued from desktop applications to send them on a Nirva server to be processed.

The virtual printer is seen as a printer on the user's workstation.

This document describes the technical aspects of the virtual printer. This connector is generally packaged with a configuration file in an end user installation program.

The VP includes four files:

- nvc.dll (or libnvc.so or libnvc.dylib). Nirva client.
- nvvpsp.dll (or nvvpsp). Standard Nirva print monitor or backend (mac/linux).
- nvp.exe (or nvp). Executable that allows installation and deinstallation, VP configuration and printed files processing.
- config.txt. Configuration file used only during the initial installation phase. This file can be deleted once installation is complete.

In addition, there can be up to five bitmap files used to customise the information window of the VP and some technical files. On linux the Generic.ppd file contains the cups generic postscript driver.

The virtual printer is available for win32 and x64 windows platforms, for mac OSX (64 bits) and for linux (64 bits). The version corresponding to the target platform must be installed.

The mac OS version is delivered as a nvp.app file.

# Installation

The technical part of the installation is included in the nvp executable. This allows the installation of all technical components: monitor or backend, port (windows only), driver, printer, and configuration.

If a higher level installation procedure is developed it needs to invoke the technical installation once all files have been installed in the target directory passed as a parameter. It is generally advisable to use a higher level installation program (e.g. InstallShield) that will control any part of the installation not managed by the technical installation (registering the software at windows level for example). Under Mac OSX, one can use the PackageMaker application in order to deliver a and user installation program, copying the nv.app file into the application directory is not enough.

The user who installs the virtual printer must have enough rights to do it (administrator). On vista and windows 7 platform, even if the user has administrator rights, the Unified Access Control (UAC) may not give the administrator rights. So you must type "cmd" in the start run box and press Ctrl+Shift+Enter. On Mac, you must open a console an go to the Contents/MacOS directory of the .app file. On Linux, login as root, copy the files to the target directory and run the technical installation.

Command line for the technical installation:

nvp -m install -c configfile -d installdir [-r] [-s] [-g] [-l LogFile]

Where:

- configfile is the complete or relative path for the configuration file (config.txt). This file must be UTF8 encoded without BOM character.
- installdir is the installation path for the VP files.
- The –r option can be used to delete the configuration file once installation is complete (the complete config file content is copied into the windows registry during install and on preferences files on Mac).
- The –s option is the silent mode. No error message is displayed.
- The –g option can be used to suppress the successful installation message.
- The –I option produces a log file usefull for support.

Nvp returns 0 in case of a successful installation.

Next chapter describes the configuration file contents.

The VP copies and optionally renames (following instructions in the configuration file) the nvc.dll (windows only) and nvp.exe (or nvp on Mac and Linux) files in the installation directory and nvvpsp.dll (nvvpsp on Mac

and Linux) file in the system directory (or /usr/libexec/cups/backend on Mac, /usr/lib/cups/backend on Linux). The optional bitmap files are not copied by the VP during installation so this must be done externally before calling the VP technical installer. This is generally made by the higher level installation program. On Mac, the destination directory must be the directory of the nvp file (generally /Applications/nvp.app/Contents/MacOS). The same on Linux (ex /opt/nirva/nirvaprint).

Under windows, during installation, the program creates some registry entries in the windows registry. These entries are:

- HKEY\_LOCAL\_MACHINE/Software/Nirva Systems/Nvp/Printers/PrinterName where PrinterName is the printer name defined in the configuration file (Printer section, Name entry)
- HKEY\_LOCAL\_MACHINE/Software/Company/PrinterSoftware where Company is the company name defined in the configuration file (Software section, Company entry) and PrinterSoftware is the software name defined in the configuration file (Software section, Name entry)
- HKEY\_CURRENT\_USER/Software/Company/PrinterSoftware where Company is the company name defined in the configuration file (Software section, Company entry) and PrinterSoftware is the software name defined in the configuration file (Software section, Name entry)

Under Mac, there are some similar entries but they are stored in the preferences files. Under Linux the entries are written in ini files.

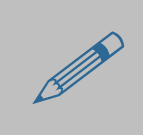

On windows, the virtual printer requires a postscript printer driver that is not a Class driver. The name of the driver is given inside the configuration file (see personalisation chapter). For windows 8.1 and more there isn't any postcript driver delivered in standard that is not a Class driver. So such driver must be installed previously and separately. For example, one can install the HP Universal Print Driver product.

# Personalisation

The VP is personalised with the configuration file. The format of the file is .ini. This file must be UTF8 encoded without BOM character. All entry values must be enclosed in double quotes. If a value contains a double quote this one must be escaped with the '\' character.

Please find below a description of the various sections.

#### **Software section**

Global application parameters.

| Entry      | Description                                                                                                    |
|------------|----------------------------------------------------------------------------------------------------|
| Name       | Software name.<br>Used as Windows registry key identifier or preference file<br>name on Mac or ini file on linux.<br>Default value is 'NirvaPrint'.                                                                                                    |
| Company    | Company name<br>Used as Windows registry key identifier.                                                                                                    |
| Copyright. | Copyright.<br>Not used at present.<br>Default value is 'Copyright Nirva Systems 2006-2013'.                                                                                                    |
| Version    | Version number.<br>The version number is composed of three values separated<br>by a full stop: major.minor.build.<br>This number is used to compare the current version with a<br>newer version. To do this, the VP removes the full stops<br>and converts it in a integer to compare it with a directory<br>entry containing the latest version.<br>Default value is '1.00.000'. |

| Entry     | Description                 |
|-----------|-----------------------------|
| Language. | Language.                   |
|           | Not used at present.        |
|           | Default value is 'English'. |

#### **Printer section**

#### Printer related parameters

| Entry   | Description                                                                                                    |
|---------|----------------------------------------------------------------------------------------------------|
| Title   | Title.<br>Window title when displaying messages.<br>Default value is 'Nirva Printer'.                                                                                                    |
| Name    | Printer name.<br>Printer name as it appears in the printer list.<br>Default value is 'Nirva'.                                                                                                    |
| Port    | Printer port name.<br>Printer port name as specified during installation.<br>Default value is 'NIRVA:'.<br>Used only on Windows.                                                                                                    |
| Monitor | Monitor for windows or CUPS backend name for Mac an<br>Linux.<br>Print monitor or CUPS backend name as specified during<br>installation.<br>Default value is 'Nirva'.                                                                                                    |
| Driver  | <ul> <li>Print driver.</li> <li>Print driver name used for this printer. It is mandatory to use a Windows standard print driver. Several values can be given, separated by a ';' character. The installation will choose the first available one.</li> <li>Default value is 'HP C LaserJet 4500-PS'.</li> <li>NVP install the print driver in the Windows environment.</li> <li>The printer driver installation files must be available on the local machine. Choosing a printer delivered in standard with windows is the best choice.</li> <li>For Mac an Linux, this entry must be set to 'Generic.ppd'.</li> </ul> |

| Entry           | Description                                                                                                    |
|-----------------|----------------------------------------------------------------------------------------------------|
| Processor       | Print processor<br>Print processor name to be used with this printer. The only<br>acceptable value at present is 'WinPrint'.<br>Default value is 'WinPrint'.<br>Used only on Windows.                                                                                                    |
| Prgm            | Name of the executable triggered by the monitor.<br>Usually nvp.exe (or nvp on Mac an Linux) but the name can<br>also be personalised. nvp.exe can be renamed by the<br>installation process.<br>This name must refer to an executable available in the<br>installation directory.<br>Default value is 'nvp.exe'.                                                                                                    |
| Help            | Online help URL.<br>This is called by nvp –m help<br>Default value is 'http://www.nirva-systems.com'.                                                                                                    |
| Filter          | Name and parameters of the executable file that can be called before sending the file to the server. This must be the name without path of an existing executable delivered in the install directory of the virtual printer. The parameter must contain at least the string "%in" that will be replaced by the input file name at execution time. It may also contain a "%out" parameter that will be replaced by the output file name at execution time. Example: Filter="ps2pdf" \"%in\" \"%out\"" (the double quote characters are escaped). |
| FilterCheckCode | Check filter return code. Can take values "YES" or "NO".<br>The default is "NO". When set to "YES" the virtual printer<br>reports an error if the filter return code is not 0 and stops<br>the process. If the value is "NO" and the filter is in error, the<br>virtual printer sends the original file to the server.                                                                                                    |
| FilterTimeOut   | Optional time out in seconds for the filter. If set to -1 (default), there is no time out.                                                                                                    |
| SecuPrgm        | Name and parameters of the executable file that will be<br>called to check external security. This must be the name<br>without path of an existing executable delivered in the<br>install directory of the virtual printer. The last parameter of<br>this program must be the name of a file given by the virtual<br>printer at run time. The security program must write a<br>security token into this file.                                                                                                    |
| SecuPrgmTimeOut | Optional time out in seconds for the external security program. If set to -1 (default), there is no time out.                                                                                                    |

#### **ServerDirectories section**

This contains the address directory servers. Entries are in the form of Sdir1, Sdir2...

Multiple directories are supported. Nirva will try them in sequence and the first successful connection becomes the current directory.

| Entry | Description                                                  |
|-------|--------------------------------------------------------------|
| Sdir1 | Directory address.                                           |
|       | The address is in the following format:                      |
|       | Server:port;application;entry                                |
|       | Where Server is the address directory server, port is the    |
|       | HTTPS port, application is the name of the Nirva application |
|       | supporting the directory and entry is the directory entry.   |

#### **Setup section**

Installation and deinstallation parameters

| Entry          | Description                                                                                                    |
|----------------|----------------------------------------------------------------------------------------------------|
| IntroInstall   | Installation confirmation message.                                                                                 |
|                | Default value is 'Do you want to install the Nirva printer ?'.                                                     |
| InstallOk      | Successful installation message.                                                                                   |
|                | Default value is 'Installation successful.'.                                                                       |
| IntroUninstall | Deinstallation confirmation message.                                                                               |
|                | Default value is 'Do you want to remove the Nirva printer ?'.                                                      |
| UninstallOk    | Successful deinstallation message.                                                                                 |
|                | Default value is 'The Nirva printer has been removed.'                                                             |
| MonitorSrcDII  | Name of the source dll to be used as a monitor or the                                                              |
|                | backend program for Mac or Linux.                                                                                  |
|                | Default value is 'nvvpsp.dll'.                                                                                     |
|                | On Mac an Linux this value must be set to 'nvvpsp'.                                                                |
| MonitorDII     | Name of the dll to be used as a monitor or the backend program for Mac or Linux.                                   |
|                | This entry can be used to rename (using copy) the dll used                                                         |
|                | as a monitor. This can also be used to personalise the name of the dll.                                            |
|                | Default value is 'nvvpsp.dll'.                                                                                     |
|                | On Mac or Linux, the MonitorDII entry must be set to the same value than the Monitor entry of the Printer section. |

| Entry                | Description                                               |
|----------------------|-----------------------------------------------------------|
| PrgmSrc              | Name of the program used for processing the files (called |
|                      | by the monitor).                                          |
|                      | Please do not modify.                                     |
|                      | This is the nvp.exe program.                              |
|                      | The Prgm entry in the Printer section allows a rename (by |
|                      | copy) of this program.                                    |
|                      | Default value is 'nvp.exe'.                               |
|                      | On Mac or Linux set this value to 'nvp'.                  |
| UninstallPrgmOptions | Deinstallation options.                                   |
|                      | Not used at present.                                      |
|                      | Must be '-m uninstall'.                                   |
|                      | Default value is '-m uninstall'.                          |

# **SetupErrors section**

Error messages when installing or deinstalling. All error messages may contain a '%s' string that can be replaced by additional information when displaying the error message.

| Entry                 | Description                                                                                        |
|-----------------------|----------------------------------------------------------------------------------------------------|
| AlreadyInstalled      | Not used as it is possible to reinstall on top of a previous installation.                         |
| PrinterInUse          | The printer is in use and cannot be accessed by either the installation or deinstallation program. |
| NoSysDir              | The system cannot find the system directory.                                                       |
| EnumMonitorsFailed    | Error during the enumeration of the print monitors.                                                |
| AddMonitorFailed      | Error when adding a print monitor.                                                                 |
| AddPortFailed         | Error when adding a port.                                                                          |
| AddPrinterFailed      | Error when adding a printer.                                                                       |
| GetPrinterInfoFailed  | Error when retrieving printer information.                                                         |
| DeletePrinterFailed   | Error when deleting a printer.                                                                     |
| DeletePortFailed      | Error when deleting a port.                                                                        |
| DeleteMonitorFailed   | Error when deleting a print monitor.                                                               |
| ErrorCopyFile         | Error when copying a file.                                                                         |
| ErrorDeleteMonitorDII | Error when deleting the monitor dll (may indicate that it is being used by another printer).       |
| RegCreateKeyFailed    | Error when creating a registry key.                                                                |
| RegOpenKeyFailed      | Error when accessing a registry key.                                                               |

| Entry             | Description                        |
|-------------------|------------------------------------|
| RegSetValueFailed | Error when setting a registry key. |

### **Errors section**

Error messages when processing a print file.

| Entrée                       | Description                                                                                                    |
|------------------------------|----------------------------------------------------------------------------------------------------|
| NoPrinterName                | No printer name passed as a parameter (–p option).                                                                                                    |
| NoFileName                   | No file name passed as a parameter.                                                                                                    |
| BadFile                      | The received file does not exist or is empty.                                                                                                    |
| ErrorSendingFile             | Error when sending the file to the server.                                                                                                    |
| ErrorProcessingFile          | Error when processing the file on the server.                                                                                                    |
| ErrorNoFileIdent             | Impossible to retrieve the file identifier supplied by the server.                                                                                    |
| PrinterNotInstalled          | The printer is not installed or is not installed correctly.                                                                                           |
| CannotConnectServer          | Impossible to connect the directory or upload server.                                                                                                 |
| CannotGetDirectoryParameters | Impossible to retrieve directory parameters.                                                                                                    |
| CannotGetDefaultBrowser      | Cannot find the default browser.                                                                                                    |
| CannotGetUserContext         | Not used.                                                                                                    |
| CannotRunBrowser             | Cannot start the browser.                                                                                                    |
| NotAuthorized                | Not authorised to perform this action. Cause: the user profile does not contain any possible working option (tunnel, asynchronous or standard modes). |
| NoTunnelServiceProfile       | Tunnel mode is selected but user profile has no service name or service profile for this mode.                                                        |
| InvalidFileFormat            | The file format is invalid. This message is a translation of the POD:INPUT:101 error message issued by the server.                                    |
| BadUser                      | Unknown user.                                                                                                    |
| BadPassword                  | Invalid password.                                                                                                    |
| OperationCanceled            | Operation cancelled by the user.                                                                                                    |
| ErrorRunningFilter           | Cannot run filter.                                                                                                    |
| ErrorInFilter                | Error in filter.                                                                                                    |
| AuthenticationFailed         | Authentication by external program failed.                                                                                                    |

# MessageWindow section

VP information window personalisation.

| Entry           | Description                                                                                                    |
|-----------------|----------------------------------------------------------------------------------------------------|
| Title           | Window title. The title is not displayed if the caption entry is set to 'no'.                                                       |
|                 | Default value is 'Nirva print on demand'.                                                                                           |
| BackgroundColor | Background colour set in RGB values.                                                                                                |
|                 | Default value is '255,255,255'.                                                                                                    |
| Position        | Window position relative to the upper left hand corner of the screen.                                                               |
|                 | Default value is '50,50'.                                                                                                    |
| Width           | Window width in points.                                                                                                    |
|                 | Default value is '450'.                                                                                                    |
|                 | Takes into account the caption entry.                                                                                               |
| Height          | Window height in points.                                                                                                    |
|                 | Default value is '70'.                                                                                                    |
| Bitmap1File     | Name of a bitmap file (relative to the executable directory).<br>Can be empty. A bitmap is any image in bmp, jpeg or png<br>format. |
| Bitmap1Position | Display position of the Bitmap1 file relative to the upper left hand corner of the window.                                          |
|                 | Default value is empty.                                                                                                    |
| Bitmap2File     | Name of a bitmap file (relative to the executable directory).<br>Can be empty. A bitmap is any image in bmp, jpeg or png<br>format. |
|                 | Default value is empty.                                                                                                    |
| Bitmap2Position | Display position of the Bitmap2 file relative to the upper left hand corner of the window.                                          |
|                 | Default value is empty.                                                                                                    |
| Bitmap3File     | Name of a bitmap file (relative to the executable directory).<br>Can be empty. A bitmap is any image in bmp, jpeg or png<br>format. |
|                 | Default value is empty.                                                                                                    |
| Bitmap3Position | Display position of the Bitmap3 file relative to the upper left hand corner of the window.                                          |
|                 |                                                                                                    |

| Entry                | Description                                                                                                    |
|----------------------|----------------------------------------------------------------------------------------------------|
| BitmapCancelFile     | Name of a bitmap file (relative to the executable directory).<br>Can be empty. A bitmap is any image in bmp, jpeg or png<br>format.<br>Default value is empty.<br>This bitmap, if given, is used in a cancel button allowing the<br>user to stop the operation                                                                                 |
| BitmapCancelSFile    | Name of a bitmap file (relative to the executable directory).<br>Can be empty. A bitmap is any image in bmp, jpeg or png<br>format.<br>Default value is empty.<br>This bitmap, if given, is used instead of the cancel button<br>(see BitmapCancelFile above) when a cancel has been<br>received by the VP. This confirms to the user that the |
|                      | cancel action has been taken into account. The bitmap file must have the same dimensions as the BitmapCancelFile.                                                                                                    |
| BitmapCancelPosition | Display position of the BitmapCancel file relative to the upper left hand corner of the window.                                                                                                    |
|                      | Default value is empty.                                                                                                    |
| TextPosition         | Display position of the text line composing the message.<br>Default value is '10,10'.                                                                                                    |
| TextColor            | Text colour in RGB values.                                                                                                    |
|                      | Default value is '0,0,0'.                                                                                                    |
| TextBackgroundColor  | Text background colour in RGB values.                                                                                                    |
|                      | Default value is '255,255,255'.                                                                                                    |
| Font                 | Font name used for text display.                                                                                                    |
|                      | Default value is 'Arial'.                                                                                                    |
| FontSize             | Font size used for text display.                                                                                                    |
|                      | Default value is '20'.                                                                                                    |
| Bold                 | Indicates whether the font is in bold print or not                                                                                                    |
|                      | Default value is 'No'.                                                                                                    |
| Border               | Indicates whether the window contains a border or not.                                                                                                    |
|                      | Default value is 'Yes'.                                                                                                    |
| Caption              | Indicates whether the window contains a title or not.                                                                                                    |
|                      | Default value is 'Yes'.                                                                                                    |

# **Messages section**

Messages displayed in the window.

| Entry               | Description                                                                                                    |
|---------------------|----------------------------------------------------------------------------------------------------|
| ConnectingDirectory | Connecting the directory.                                                                                                    |
| GetDirectoryParam   | Getting directory parameters.                                                                                                    |
| ConnectingServer    | Connecting the server.                                                                                                    |
| CheckingSecurity    | Checking security.                                                                                                    |
| CompressingFile     | Compressing file.                                                                                                    |
| DecompressingFile   | Decompressing file.                                                                                                    |
| SendingFile         | Sending file. This message may contain a '%d' string that will be replaced by completed percentage when sending the file. Example: "Sending file %d%" |
| ProcessingFile      | Processing file.                                                                                                    |
| OpeningBrowser      | Opening browser.                                                                                                    |

# **Digident section**

Credentials requirement window personalisation.

| Nirva print - identifier          |
|-----------------------------------|
| Identifier:                       |
|                                   |
| Password:                         |
|                                   |
| Keep password for next connection |
| Cancel Help OK                    |

| Entrée       | Description                                  |
|--------------|----------------------------------------------|
| Title        | Window title.                                |
|              | Default value is 'Nirva print – identifier'. |
| IdentText    | Text for identifier type-in field.           |
|              | Default value is 'Identifier:'.              |
| PasswordText | Text for password type-in field.             |
|              | Default value is 'Password:'.                |

| Entrée        | Description                                                                                                    |
|---------------|----------------------------------------------------------------------------------------------------|
| KeepIdentText | Text for remembering credentials.                                                                                                    |
|               | Default value is 'Keep password for next connection'. If this text ends with the string "(disable)", the keep password functionality is disabled. |
| OkText        | Text for Ok button.                                                                                                    |
|               | Default value is 'Ok'.                                                                                                    |
| HelpText      | Text for Help button.                                                                                                    |
|               | Default value is 'Help'.                                                                                                    |
| CancelText    | Text for Cancel button.                                                                                                    |
|               | Default value is 'Cancel'.                                                                                                    |
| Position      | Position of window relative to upper left hand corner of the                                                                                      |
|               |                                                                                                    |
|               | Default value is '20,20'.                                                                                                    |

# **DIgProxy section**

Proxy parameters window personalisation.

| Nirva print - Proxy identifier    |
|-----------------------------------|
| User:                             |
|                                   |
| Password:                         |
|                                   |
| Keep password for next connection |
| Cancel Help OK                    |

| Entrée   | Description                                        |
|----------|----------------------------------------------------|
| Title    | Window title.                                      |
|          | Default value is 'Nirva print – Proxy identifier'. |
| UserText | Text for identifier type-in field.                 |
|          | Default value is 'Proxy User:'.                    |

| Entrée           | Description                                                  |
|------------------|--------------------------------------------------------------|
| PasswordText     | Text for password type-in field.                             |
|                  | Default value is 'Proxy Password:'.                          |
| KeepPasswordText | Text for remembering credentials.                            |
|                  | Default value is 'Keep password for next connection'.        |
| OkText           | Text for Ok button.                                          |
|                  | Default value is 'Ok'.                                       |
| HelpText         | Text for Help button.                                        |
|                  | Default value is 'Help'.                                     |
| CancelText       | Text for Cancel button.                                      |
|                  | Default value is 'Cancel'.                                   |
| Position         | Position of window relative to upper left hand corner of the |
|                  | screen.                                                      |
|                  | Default value is '20,20'.                                    |

# **DIgUpdate section**

Update window personalisation.

| Nirva print - update                                           |                           |
|----------------------------------------------------------------|---------------------------|
| A new version of the printer h<br>Do you want to upgrade it no | has been detected.<br>w ? |
| Cancel                                                         | No                        |

| Entrée      | Description                                             |
|-------------|---------------------------------------------------------|
| Title       | Window title.                                           |
|             | Default value is 'Nirva print – update'.                |
| MessageText | Text for update message.                                |
|             | Default value is 'A new version of the printer has been |
|             | detected.\nDo you want to upgrade it now ?'.            |
| YesText     | Text for Yes button.                                    |
|             | Default value is 'Yes'.                                 |

| Entrée     | Description                                                  |
|------------|--------------------------------------------------------------|
| NoText     | Text for No button.                                          |
|            | Default value is 'No'.                                       |
| CancelText | Text for Cancel button.                                      |
|            | Default value is 'Cancel'.                                   |
| Position   | Position of window relative to upper left hand corner of the |
|            | screen.                                                      |
|            | Default value is '20,20'.                                    |

# DIgPrintMode section

Print mode window personalisation.

| Nirva print - mode            |                                                                                                    |
|-------------------------------|----------------------------------------------------------------------------------------------------|
| Please choose the print mode: |                                                                                                    |
| © Standard                    | Sends your file to the server and then opens your browser to adjust parameters.                            |
| Asynchronous                  | Sends your file to the server and let you manually open your<br>browser to adjust parameters.              |
| 🔘 Tunnel                      | Sends your file to the server. The parameters are then automatically adjusted by the server.               |
| Oynamic                       | Sends your file to the server. Then The server may ask you to<br>adjust parameters following your profile. |
| Cancel                        | Ok                                                                                                    |

| Entry      | Description                                      |
|------------|--------------------------------------------------|
| Title      | Window title.                                    |
|            | Default value is 'Nirva print – mode'.           |
| ChooseText | Text inviting user's choice.                     |
|            | Default value is 'Please chose the print mode:'. |
| Standard   | Text for standard mode.                          |
|            | Default value is 'Standard'.                     |

| Entry        | Description                                                                                                   |
|--------------|----------------------------------------------------------------------------------------------------|
| StandardText | Text for description of standard mode.                                                                        |
|              | Default value is 'Sends your file to the server and then                                                      |
|              | opens your browser to adjust parameters.                                                                      |
| Async        | Text for asynchronous mode.                                                                                   |
|              | Default value is 'Asynchronous'.                                                                              |
| AsyncText    | Text for description of asynchronous mode.                                                                    |
|              | Default value is 'Sends your file to the server and let you manually open your browser to adjust parameters.' |
| Tunnel       | Text for tunnel mode.                                                                                         |
|              | Default value is 'Tunnel»'.                                                                                   |
| TunnelText   | Text for description of tunnel mode.                                                                          |
|              | Default value is 'Sends your file to the server. The                                                          |
|              | parameters are then automatically adjusted by the server.'                                                    |
| Dynamic      | Text for dynamic mode.                                                                                        |
|              | Default value is 'Dynamic»'.                                                                                  |
| DynamicText  | Text for description of dynamic mode.                                                                         |
|              | Default value is 'Sends your file to the server. Then The                                                     |
|              | server may ask you to adjust parameters following your                                                        |
|              | profile.'                                                                                                    |
| OkText       | Text for Ok button.                                                                                           |
|              | Default value is 'Ok'.                                                                                        |
| HelpText     | Text for Help button.                                                                                         |
|              | Default value is 'Help'.                                                                                      |
| CancelText   | Text for Cancel button.                                                                                       |
|              | Default value is 'Cancel'.                                                                                    |
| Position     | Position of window relative to upper left hand corner of the                                                  |
|              | screen.                                                                                                    |
|              | Default value is '20,20'.                                                                                     |

# **DIgService section**

Service choice window personalisation.

| Please choose the service: |  |
|----------------------------|--|
| •                          |  |
|                            |  |
|                            |  |
| Help                       |  |
|                            |  |

| Entry      | Description                                                  |
|------------|--------------------------------------------------------------|
| Title      | Window title.                                                |
|            | Default value is 'Nirva print – service'.                    |
| ChooseText | Text inviting user's choice.                                 |
|            | Default value is 'Please choose the service:'                |
| OkText     | Text for Ok button.                                          |
|            | Default value is 'Ok'.                                       |
| HelpText   | Text for Help button.                                        |
|            | Default value is 'Help'.                                     |
| CancelText | Text for Cancel button.                                      |
|            | Default value is 'Cancel'.                                   |
| Position   | Position of window relative to upper left hand corner of the |
|            | screen.                                                      |
|            | Default value is '20,20'.                                    |

# **DIgConfig section**

Configuration window personalisation.

| Nirva print - configuration |         |  |
|-----------------------------|---------|--|
| Directory service:          |         |  |
| Proxy server:               | Port:   |  |
|                             |         |  |
| Enable version checking     |         |  |
| Unsave password             |         |  |
| Unsave proxy password       |         |  |
| Version: 1.00.000           |         |  |
| Cancel                      | Help OK |  |

| Entrée                  | Description                                        |
|-------------------------|----------------------------------------------------|
| Title                   | Window title.                                      |
|                         | Default value is 'Nirva print – configuration'.    |
| DirectoryText           | Text inviting directory service type-in.           |
|                         | Default value is 'Directory service:'.             |
| ProxyServerText         | Text for proxy server type-in field.               |
|                         | Default value is 'Proxy server:'.                  |
| ProxyPortText           | Text for proxy server port type-in field.          |
|                         | Default value is 'Port:'.                          |
| CheckVersionText        | Text for version checking type-in field.           |
|                         | Default value is 'Enable version checking'.        |
| UnsavePasswordText      | Text for erasing stored user credentials.          |
|                         | Default value is 'Unsave identifier and password'. |
| UnsaveProxyPasswordText | Text for erasing stored proxy credentials.         |
|                         | Default value is 'Unsave proxy user and password'. |
| VersionText             | Text for displaying current version.               |
|                         | Default value is 'Version:'.                       |
| OkText                  | Text for Ok button.                                |
|                         | Default value is 'Ok'.                             |
| HelpText                | Text for Help button.                              |
|                         | Default value is 'Help'.                           |

| Entrée     | Description                                                  |
|------------|--------------------------------------------------------------|
| CancelText | Text for Cancel button.                                      |
|            | Default value is 'Cancel'.                                   |
| Position   | Position of window relative to upper left hand corner of the |
|            | screen.                                                      |
|            | Default value is '20,20'.                                    |

# **Help section**

Definition of URLs for Help. These URLs are default values that can be modified from the directory server.

| Entrée       | Description                                                       |
|--------------|-------------------------------------------------------------------|
| Main         | URL for global help file available via the 'nvp -m help' command. |
|              | Default value is empty.                                           |
| Dlgldent     | URL for specific help with user credentials.                      |
|              | Default value is empty.                                           |
| DlgProxy     | URL for specific help with proxy credentials.                     |
|              | Default value is empty.                                           |
| DlgPrintMode | URL for specific help with sending modes.                         |
|              | Default value is empty.                                           |
| DlgConfig    | URL for specific help with configuration.                         |
|              | Default value is empty.                                           |
| DlgService   | URL for specific help with service choice.                        |
|              | Default value is empty.                                           |

# Deinstallation

The nvp executable includes the deinstallation option. This will deinstall all technical components: monitor, port, driver, printer and configuration.

If a higher level deinstall program is develop, it need to call the supplied deinstall program before deleting installation files.

The user who installs the virtual printer must have enough rights to do it (administrator). On vista and windows 7 platform, even if the user has administrator rights, the Unified Access Control (UAC) may not give the administrator rights. So you must type "cmd" in the start run box and press Ctrl+Shift+Enter

Deinstall can be invoked with the following command line:

nvp -m uninstall -p PrinterName [-s] [-g]

Where:

- PrinterName is the printer name as defined in the configuration file during the installation (Name entry in the Printer section).
- The -s option is silent mode. No error message is displayed.
- The –g option suppresses the deinstallation confirmation message.

Deinstalling does not delete files. This can be done by a higher level deinstall procedure.

Nvp returns 0 when successful and other values in case of errors.

During deinstallation the program removes the registry entries that were set by the installation in the HKEY\_LOCAL\_MACHINE section. The registry information in the HKEY\_CURRENT\_USER section is not removed because it is user specific information and the program cannot know which users used the printer.

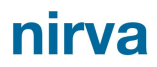

# Configuration

The VP configuration is supported by the nvp executable.

Invoking the configuration:

nvp -m configure -p PrinterName

Where:

- PrinterName is the printer name as defined in the configuration file during the installation (Name entry in the Printer section).
- The -s option is silent mode. No error message is displayed.

The configuration displays a dialog box.

# Help

Global help for the VP is a simple call to a URL defined in the configuration file (see Main entry in the Help section).

This help can be accessed with the following command:

nvp -m help -p PrinterName

Where

 PrinterName is the printer name as defined in the configuration file during the installation (Name entry in the Printer section).

Nvp will launch the browser with the URL as specified in the VP configuration file.

nirva

# Version

The VP internal version number can be displayed with the following command:

nvp -m version

This displays an internal version number that is independent from any VP version created for end users.

# Processing

Processing a print file is automatic once a document is printed. However, when testing, it is possible to invoke nvp via command line to process a file (sending it to the server and launching the browser if necessary).

The command line is as follows:

```
nvp -m send -p PrinterName -f FileName [-d DocTitle] [-u WinUser] [-c MachineName] [-s]
[-v] [-l LogFile]
```

Where:

- PrinterName is the printer name as defined in the configuration file during the installation (Name entry in the Printer section).
- Filename is the path of the file to be processed (this file is removed after processing).
- DocTitle is the title of the document to be processed (optional).
- WinUser is the name of the user (optional).
- MachineName is the name of the workstation used (optional).
- The -s is silent mode. No error message is displayed.
- The –v option is verbose mode (incompatible with –s).
- The –I option produces a log file usefull for support. 2 log files can be defined, separated by a semicolon. The first one is the virtual printer log file and the second one is the socket log file.

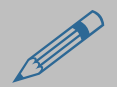

The virtual printer provides a test mode that can be used to send a file to the upload server.

In order to activate the test mode, please replace the "-m send" option with "-m test" option. This will perform in exactly the same way as per normal mode except that the portal session is not opened, the procedure to process the file is not called and the file is not removed. Therefore, this is usually used to test the connection and nothing else.

During the processing, the program writes information to the windows registry in the entry HKEY\_CURRENT\_USER/Software/*Company*/*PrinterSoftware* where *Company* is the company name defined in the configuration file (Software section, Company entry) and *PrinterSoftware* is the software name defined in the configuration file (Software section, Name entry)

Since this is user specific information, this registry entry is not removed by the deinstallation.